# コースリンク機能

2016/03/016

# コースリンク機能とは

コースリンク機能を利用すると、複数のコースを一つのコース としてまとめて、課題を出題したり、お知らせを掲示したりする ことができます。

科目コードが異なるために複数のコースが作成されているが、 実際には同じ時間に同じ教室で受講している授業をまとめる 際にご利用ください。

コースをまとめると、課題や成績は一斉にまとめられた各コースの履修生に出題されます。コース単位で課題を公開したり、お知らせを掲示したりすることはできません。

## コースリンクの設定方法

コースリンクを設定する際には、まず親としたいコース(親コース)にアクセスし、「コース設定」から「コースリンク管理」(a)を 開き、以下の手順を実行してください。

1. 現在リンクされているコースが表示されますので、[リンク設 定を変更する](b)をクリックして下さい。

2.「担当コース」のリストの中から、親コースにまとめたいコース(子コース)を選択し、チェックを入れてください(c)。 ※公開中の課題や成績がある場合、チェックを入れることはできません。

3. コースのチェックが完了したら、[チェックをつけたコースを、 リンクする](d)をクリックしてください。

4. 「子コース」にチェックを入れたコースが追加されています。 コースが正しいかを確認し、[保存](e)をクリックしてください。 ※コースリンク設定を解除したい場合は、[チェックをつけた コースを、リンクからはずす](f)をクリックしてから[保存]をク リックしてください。

5. 上記で設定が完了です。再度設定を変更したい場合は、 上記操作を繰返してください。

#### コースをリンクすると、子コースで作成した課題やコンテンツは閲覧で きなくなります。親コースで利用したい場合は、エクスポート/インポー トを行ってください。

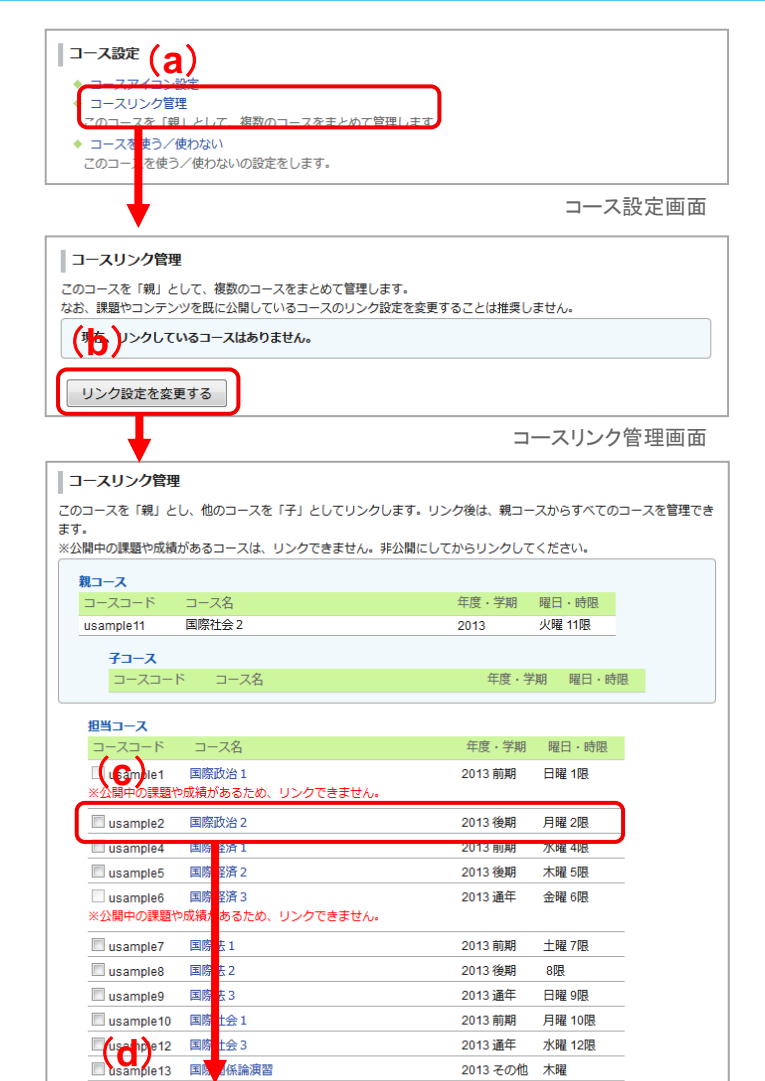

コースリンク管理

チェックをつけたコースを、リンクする

-このコースを「親」とし、他のコースを「子」としてリンクします。リンク後は、親コースからすべてのコースを管理でき ます。

※公開中の課題や成績があるコースは、リンクできません。非公開にしてからリンクしてください。
 親コース

| コースコート                                                                                                    | コース名                                                              | 年度・子期 曜日・昭                                                                                                    | 限                                                                                           |
|----------------------------------------------------------------------------------------------------|-------------------------------------------------------------------|----------------------------------------------------------------------------------------------------|---------------------------------------------------------------------------------------------|
| ample11                                                                                                    | 国際社会 2                                                            | 2013 火曜 110                                                                                                    | R                                                                                           |
| 子コース                                                                                                    |                                                                   |                                                                                                    |                                                                                             |
|                                                                                                    | ド コース名                                                            | 年度・学期 曜日                                                                                                    | 日・時限                                                                                        |
| 🗖 usaripi                                                                                                    | e2 国際政治 2                                                         | 2013 後期 月日                                                                                                    | 曜 2限                                                                                        |
| チェック                                                                                                    | 7をつけたコースを、リンク                                                     | 7ಶುಂತಿಕ್ರತ್ (e)                                                                                                    | )                                                                                           |
|                                                                                                    | ※リンクする前に子コー                                                       | ※設定を変更した後、[保存] ボタンをクリ<br>スにあった掲示板やコンテンツ等は、リンク中                                                                                                    | 保存<br>1900<br>ロ<br>い<br>は<br>閲覧でき                                                           |
| ヨヨース                                                                                                    |                                                                   |                                                                                                    |                                                                                             |
| コースコード                                                                                                    | コース名                                                              | 年度・学期 曜日・                                                                                                    | 時限                                                                                          |
| <ul> <li>usample1</li> <li>※公開中の課題</li> </ul>                                                                          | 国際政治 1<br>や成績があるため、リンクでき                                          | 2013 前期 日曜 1阻<br>ません。                                                                                                    | 2                                                                                           |
| usample4                                                                                                    | 国際経済1                                                             | 2013 前期 水曜 4四                                                                                                    | Į                                                                                           |
| _                                                                                                    | 国際経済 2                                                            | 0040 %期 十四 50                                                                                                    | ą.                                                                                          |
| 🔲 usample5                                                                                                    | HIMNE/H Z                                                         | 2013 1夜期 小曜 3胜                                                                                                    |                                                                                             |
| usample5<br>usample6                                                                                                   | 国際経済 3                                                            | 2013 復期 木曜 5四<br>2013 通年 金曜 6四                                                                                                    | 3                                                                                           |
| Usample5<br>Usample6<br>※公開中の課題や                                                                                       | 国際経済3<br>や成績があるため、リンクでき                                           | 2013 復期 八曜 5kg<br>2013 通年 金曜 6kg<br>ません。                                                                                                    | 1                                                                                           |
| Usample5<br>Usample6<br>※公開中の課題1<br>Usample7                                                                           | 国際経済 3<br>や成績があるため、リンクでき<br>国際法 1                                 | 2013 夜州 小曜 7座<br>2013 通年 金曜 6匹<br>2013 前期 土曜 7匹                                                                                                    | 2                                                                                           |
| <ul> <li>usample5</li> <li>usample6</li> <li>※公開中の課題1</li> <li>usample7</li> <li>usample8</li> </ul>                   | 国際経済3<br>中成績があるため、リンクでき<br>国際法1<br>国際法2                           | 2013 使用<br>本理 32<br>ません。<br>2013 藤年 全曜 6現<br>2013 前明 土曜 7現<br>2013 後期 6限                                                                                    |                                                                                             |
| <ul> <li>usample5</li> <li>usample6</li> <li>※公開中の課題1</li> <li>usample7</li> <li>usample8</li> <li>usample9</li> </ul> | 国際経済3                                                             | 2013 復開 小道 19<br>2013 通年 全曜 6限<br>2013 通年 全曜 6限<br>2013 通明 土曜 7限<br>2013 後期 3限<br>2013 通年 日曜 9限                                                             |                                                                                             |
| Usample5<br>Usample6<br>※公開中の課題1<br>Usample7<br>Usample8<br>Usample9<br>Usample10                                      | 国際経済3<br>や成績があるため、リンクでき<br>国際法1<br>国際法2<br>国際法3<br>国際社会1          | 2013 復開 小雅 地<br>2013 通年 全曜 6限<br>ません。     2013 通年 全曜 6限<br>2013 前期 土曜 7限<br>2013 徳期 目曜 9限<br>2013 通年 日曜 9限<br>2013 通年 日曜 9限<br>2013 適用 月曜 10                | 2<br>2<br>2<br>2<br>2                                                                       |
| Usample5<br>Usample6<br>※公開中の課題<br>Usample7<br>Usample8<br>Usample9<br>Usample10<br>Usample12                          | 国際経済3<br>中成績があっため、リンクでき<br>国際法1<br>国際法2<br>国際法3<br>国際社会1<br>国際社会3 | 2013 復開 小曜 18<br>2013 通年 全曜 6限<br>ません。     2013 通年 全曜 6限<br>2013 適期 土曜 7限<br>2013 逸明 8限<br>2013 通年 日曜 9限<br>2013 通年 日曜 9限<br>2013 通年 水曜 12<br>2013 通年 水曜 12 | 2<br>2<br>2<br>2<br>2<br>2<br>2<br>2<br>2<br>2<br>2<br>2<br>2<br>2<br>2<br>2<br>2<br>2<br>2 |

コースリンク管理画面

### 使わないコース機能とは

使わないコース機能を利用すると、利用しないコースをコース 一覧の下部にまとめて表示させることができます。

「使わないコース」にすると、学生はコース一覧からコース内に アクセスすることができなくなります。

公開中の課題や成績がある場合、「使わないコース」に設定することはできません。課題や成績を非公開にして再度操作を実行してください。

### 使わないコースの設定方法

使わないコースを設定する際には、該当のコースにアクセスし、 「コース設定」から「コースを使う/使わない」(a)画面を開いて ください。

[このコースを使わない](b)ボタンをクリックすると、「使わない コース」に設定ができます。使わないコースに設定すると、右 記のようなコース表示になります。

「使うコース」に戻したい場合は、再度「コース設定」から画面 にアクセスし、設定を行ってください。

| わないコース ※現在、担当教員もしくは管理者により「使わ<br>コース名<br>人語発達科学! | ない」と設定さ<br>年度<br>2016 | れています。<br>学期・曜日・時限<br>前期 日曜 2限         | 担当教員<br>馬場 学 |  |
|-------------------------------------------------|-----------------------|----------------------------------------|--------------|--|
| わないコース ※現在、担当教員もしくは管理者により「使わ<br>コース名            | ない」と設定さ<br>年度         | れています。<br>学期・曜日・時限                     | 担当教員         |  |
| わないコース ※現在、担当教員もしくは管理者により「使われ                   | ない」と設定さ               | れています。                                 |              |  |
| 2016 後期 火薙 6限<br>担当 馬場 学<br>≪ '♪ 尽 ♡ ②          |                       |                                        |              |  |
| u-123476<br>現代数学への流れ                            |                       |                                        |              |  |
| 比較文化論<br>2016後期日曜4限<br>担当馬場学                    |                       | 基礎セミナーA<br>016 後期 月曜 4限<br>3当 馬場学<br>≪ |              |  |
| u-123474                                        |                       | -123469                                |              |  |
| 2016 前期 木曜 5限<br>担当 馬場学<br>≪ 1★ 28 ⑦ ◎          | 2                     | 016後期日曜3限<br>31当馬場学                    | V B P 🎱      |  |
|                                                 |                       |                                        |              |  |

マイページ

| <ul> <li>コース設定</li> <li>コースアイコン設定</li> <li>→ → ング管理<br/>このコースを「親」として、複数のコースをまとめて管理します。</li> <li>キ コースを使う/使わない<br/>のコースを使う/使わないの設定をします。</li> </ul> |                                     |  |  |  |  |  |  |
|----------------------------------------------------------------------------------------------------|-------------------------------------|--|--|--|--|--|--|
| Ļ                                                                                                    | コース設定画面                             |  |  |  |  |  |  |
| コースを使う/使わない<br>「このコースを使わない」をクリックすると、教員のコース一覧に表示されなくなります。                                                                                          |                                     |  |  |  |  |  |  |
| 現在、このコースは「使う」と設定されています。<br>このコースのメンバー<br>担当教員1名<br>小社(主)                                                                                          |                                     |  |  |  |  |  |  |
| このコースを使わない うコース設定に戻る                                                                                                    |                                     |  |  |  |  |  |  |
| コースを使う/使わない画面                                                                                                    |                                     |  |  |  |  |  |  |
|                                                                                                    | Eダメモー覧 の出席カード English               |  |  |  |  |  |  |
| uramoke<br>国際法2<br>※現在「使わない」と設定されています。                                                                                                    | アコース版定     日当教員 馬場 学     2013 後期 6限 |  |  |  |  |  |  |
|                                                                                                    | キュースメンバーリスト                         |  |  |  |  |  |  |
|                                                                                                    | 🤗 スレッド (更新順)                        |  |  |  |  |  |  |
| ニュースはありません。<br>> コースニュースを追加する                                                                                                    | スレッドはありません.<br>マイページ画面              |  |  |  |  |  |  |
| NG コンテンツ (単新聞)                                                                                                    |                                     |  |  |  |  |  |  |
| コンテンツはありません。                                                                                                    |                                     |  |  |  |  |  |  |
|                                                                                                    | Exten                               |  |  |  |  |  |  |
|                                                                                                    |                                     |  |  |  |  |  |  |

「使わないコース」のトップ画面